# Rama Judicial del Poder Público

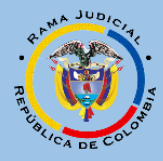

CONSEJO SECCIONAL DE LA JUDICATURA DE CALDAS DIRECCIÓN SECCIONAL DE ADMINISTRACIÓN JUDICIAL DE CALADAS

# Manual usuario externo

Radicación demandas de en las especialidades Administrativo, Laboral, Civil y Familia

Elaboró: Ingeniera Andrea Arbeláez Mendoza

## INSTRUCTIVO PARA LA RADICACIÓN DEMANDAS

## POR ESTE SISTEMA SOLO PUEDE PRESENTAR DEMANDAS NO TUTELAS NI HÁBEAS CORPUS

Ingrese a la dirección electrónica:

http://190.217.24.24/ramajudicialmanizales/

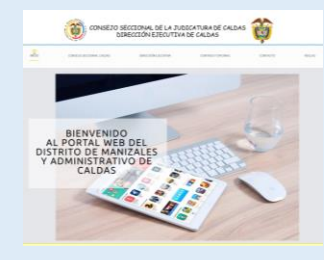

Le aparecerá la página de inicio de Distrito Judicial de Manizales y Administrativo de Caldas

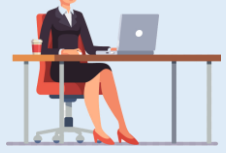

Ingrese al aplicativo de ventanilla virtual, dando click sobre la imagen de "ventanilla virtual" que se muestra a continuación:

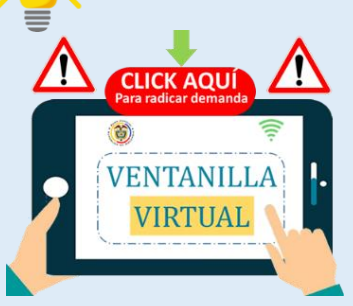

Este es el ingreso de los usuarios al aplicativo de radicación de demandas.

Si usted es abogado, recuerde que para la radicación de las demandas debe estar registrado en el SIRNA (Sistema de Información de Registro Nacional de Abogados). El usuario y la contraseña para el ingreso al aplicativo se le enviaran al correo electrónico registrado.

Si no cuenta con usuario para registrar las demandas y ya está registrado en el SIRNA, por favor de click en el botón de "registro de Usuario" y después de click en "solicitud de usuario", donde deberá registrar: Cédula de Ciudadanía, Nombre Completo y correo electrónico (DEBE SER EL MISMO QUE REGISTRO EN EL SIRNA). Al correo electrónico se le enviara el usuario y la contraseña, para que puede realizar los trámites para el registro de la demanda.

Si usted va a presentar una demanda que no exige que el demandante sea abogado según la normatividad vigente, puede crear el usuario así:

## De click en el botón de "Registro de usuario":

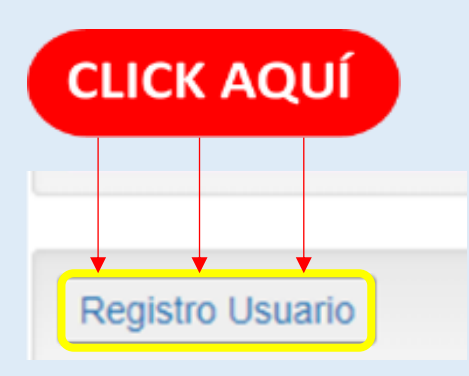

### Se le habilitará el siguiente formulario:

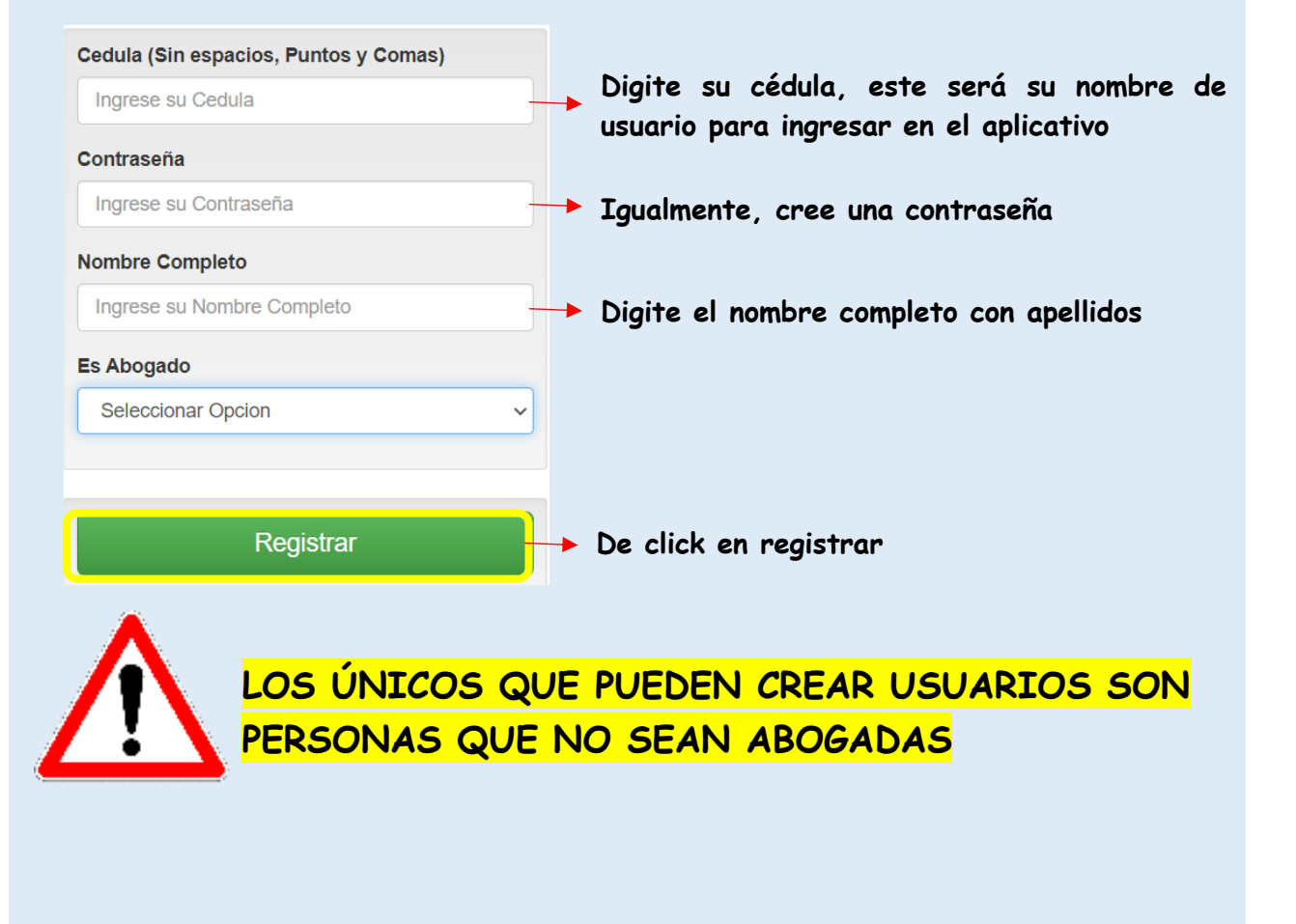

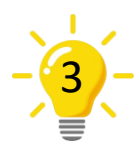

Ingrese el usuario, contraseña y debe seleccionar el municipio donde va a radicar la demanda:

| 1053784743                         |              |
|------------------------------------|--------------|
| Contraseña                         | $\checkmark$ |
| ••••                               |              |
| <b>Nunicipio</b>                   | $\sim$       |
| MANIZALES                          |              |
| Seleccionar Municipio<br>CHINCHINA |              |
| MANIZALES                          |              |
| INICIAR SESIO                      | DN V         |

Deberá ingresar el municipio Manizales, Chinchiná o Villamaría) Para Manizales solo puede radicar las demandas de Manizales, si desea ingresar de otro Municipio, deberá cerrar sesión e ingresar con el mismo usuario y contraseña seleccionando el otro Municipio.

Ingrese al menú de "Registrar Demanda"

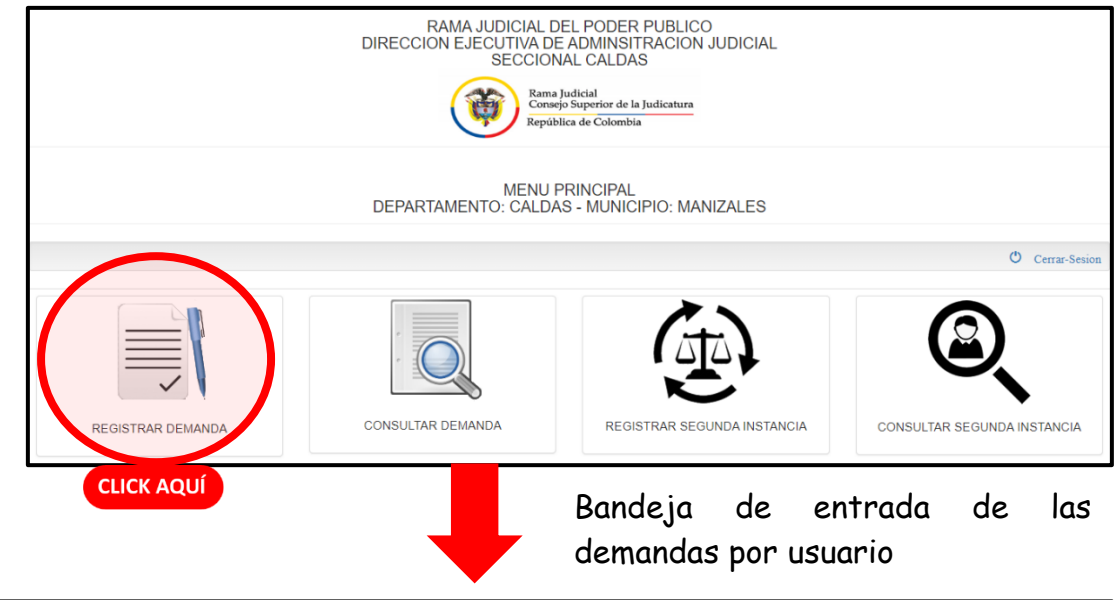

REGISTRAR DE DEMANDAS

|                                                        | DEPARTAMENTO: CALDAS - MUNICIPIO: MANIZALES |                   |
|--------------------------------------------------------|---------------------------------------------|-------------------|
|                                                        |                                             | O Cerrar-Sesion   |
| USUARIO :1053784743<br>NOMBRE :Andrea Arbelaez Mendoza |                                             |                   |
| ←Volver al Menu Principal                              |                                             |                   |
|                                                        |                                             | Registrar Demanda |
|                                                        | FILTROS PARA BUSQUEDA                       | CLICK AQUÍ        |
|                                                        | QBUSCAR ØRECARGAR                           |                   |

#### USUARIO :1053784743 NOMBRE :Andrea Arbelaez Mendoza

←Regresar

|     | DATOS PAR                                | RA RADICA | CION DEL PROCESO                                                                                                    |  |  |
|-----|------------------------------------------|-----------|----------------------------------------------------------------------------------------------------|--|--|
| (1) | Jurisdiccion<br>Seleccionar Jurisdiccion | 2         | Corporacion<br>Seleccionar Corporacion                                                                                                    |  |  |
| 3   | Especialidad<br>Seleccionar Especialidad |           | Grupo/Clase de Proceso<br>Seleccionar Grupo/Clase de Proceso                                                                                                    |  |  |
|     | N.Cuadernos Ingrese cuadernos            | 6         | Folios Correspondientes Ingresefolios                                                                                                    |  |  |
| 7   | Anexos:                                  |           | CARGAR ANEXO(S) DEMANDA<br>EL NOMBRE DEL ANEXO(S) DEBE SER SIN TILDES, SIN ESPACIOS Y FORMATO PDF<br>MANEJAR NOMBRES CORTOS Y REFERENTE A LO QUE SE DESEA CARGAR<br>NO ARCHIVOS MULTIMEDIA.<br>Elegir archivos Ningún archivo seleccionado |  |  |
|     |                                          |           | NOTA:<br>PARA PRUEBAS MULTIMEDIA (VIDEOS - AUDIOS)<br>ENVIAR POR CORREO ELECTRONICO DESPACHO                                                                                                    |  |  |

- 1. Ingrese la Jurisdicción a la cual va dirigida la demanda:
  - 0rdinaria
    - └ Contencioso Administrativo
    - 🧕 🛛 Sala Jurisdiccional Disciplinaria
- 2. Seleccione la Corporación (las opciones se habilitan de acuerdo a la corporación seleccionada.

### Para ordinaria:

- Tribunal Superior
- Juzgado de Circuito
- 🔨 🛛 Juzgado Municipal

### Para Contencioso Administrativo:

- Tribunal Administrativo
- Tuzgado de Circuito

Para Sala Jurisdiccional Disciplinaria

- 3. Seleccione la especialidad
- 4. Seleccione la clase de proceso
- 5. Ingrese el número de cuadernos que va a presentar
- 6. Ingrese el número de folios, si son dos cuadernos deberá ingresar los folios del primer cuaderno seguido por un guion (-) con los folios del cuaderno dos.
- 7. Anexos, corresponde a un campo de texto donde deberá listar los documentos que va a cargar

Por ejemplo:

- Escrito de Demanda
- Poder
- 🟮 Anexos

Anexos: AQUÍ Relacione los Archivos

En el caso de necesitar cargar archivos multimedia (Videos y Audios) deberá relacionarlos en este espacio (anexos)

Precisión: En este campo debe relacionar TODOS los anexos (es decir todas las pruebas que va a presentar con la demanda, incluidos los archivos multimedia que enviara por correo electrónico una vez se haya realizado el reparto, es decir que ya tenga asignado el despacho que conocerá su proceso (Deberá enviarlos desde el correo registrado en la URNA- Unidad de Registro Nacional de Abogados

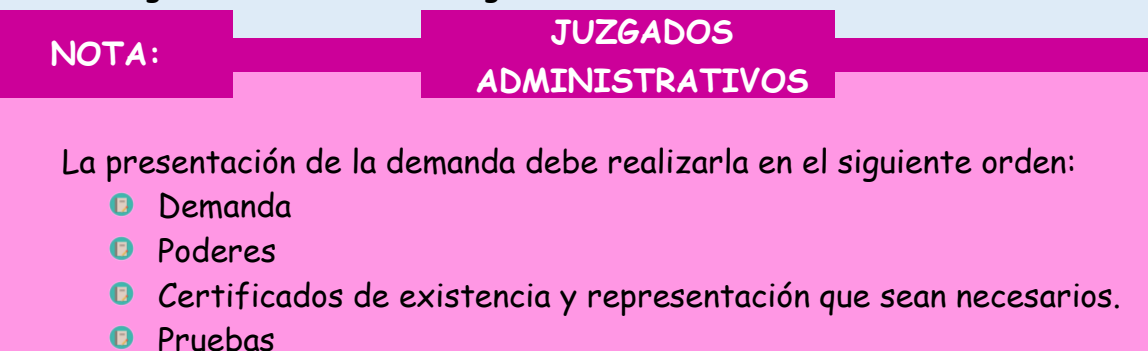

Otros anexos

## Después de diligenciar el formulario descrito en los numerales anteriores, se procederá al ingreso de las partes del proceso

|                             |                       |              | D/        | ATOS PARA RA  | ADICACIO             | ON DEL PROCESO                 |                                      |              |        |  |  |  |
|-----------------------------|-----------------------|--------------|-----------|---------------|----------------------|--------------------------------|--------------------------------------|--------------|--------|--|--|--|
| Jurisdiccion                |                       |              |           |               | c                    | orporacion                     |                                      |              |        |  |  |  |
| ORDINARIA                   |                       |              |           |               | ~                    | JUZGADO MUNICIPAL              |                                      | ×            | ~      |  |  |  |
| Especialidad                |                       |              |           |               | G                    | rupo/Clase de Proceso          |                                      |              |        |  |  |  |
| JUZGADO CIVIL               |                       |              |           |               | ~                    |                                |                                      |              |        |  |  |  |
| N.Cuadernos                 |                       |              |           |               | F                    | olios Correspondientes         |                                      |              |        |  |  |  |
| 2                           |                       |              |           | $\sim$        | 26-2                 |                                |                                      |              |        |  |  |  |
| Anexos:                     |                       |              |           | •             | c                    |                                |                                      |              |        |  |  |  |
| Escrito de Deman            | da                    |              |           |               | E                    | NOMBRE DEL ANEXO(S)            | EBE SER SIN TILDES, SIN ESPACIOS Y F | ORMATO PDF   |        |  |  |  |
| Poder<br>Certificado de Exi | stencia v Representac | ión Legal    |           | - V           | M                    | ANEJAR NOMBRES CORTO           | S Y REFERENTE A LO QUE SE DESEA CA   | ARGAR        |        |  |  |  |
| Anexo 1                     |                       |              |           |               | N                    | DARCHIVOS MULTIMEDIA.          |                                      |              |        |  |  |  |
|                             |                       |              |           |               |                      | Elegir archivos Ningun a       | ichivo seleccionado                  |              |        |  |  |  |
|                             |                       |              |           |               | N<br>P/              | OTA:<br>ARA PRUEBAS MULTIMEDIA | (VIDEOS - AUDIOS)                    |              |        |  |  |  |
|                             |                       |              |           |               | E                    | VIAR POR CORREO ELEC           | RONICO DESPACHO                      |              |        |  |  |  |
|                             |                       |              | PA        | RTES ( DE     | MANDA                | ANTE(S) - APO                  | DERADO - DEMANDA                     | ADO(S))      |        |  |  |  |
|                             | N.C.C. o NIT          |              |           | N             | ombre                |                                |                                      |              |        |  |  |  |
|                             | 90080179677           | ,            |           |               | BANCO PRUEBA         |                                |                                      |              |        |  |  |  |
|                             | Departamento          |              |           | M             | Municipio            |                                |                                      |              |        |  |  |  |
|                             | CALDAS                |              |           | ~             | MANIZALES ~          |                                |                                      |              |        |  |  |  |
|                             | Direccion Noti        | ficacion     |           | с             | Celular              |                                |                                      |              |        |  |  |  |
|                             | Calle 23 # 1          |              |           |               | 3207777777           |                                |                                      |              |        |  |  |  |
| c                           | correo Electroni      | со           |           |               | Parte en el Proceso: |                                |                                      |              |        |  |  |  |
|                             | demandante1@          | gmail.com    |           |               | DEMANDANTE           |                                |                                      |              |        |  |  |  |
|                             | ADICIONAR P.          |              | K AQUÍ    |               |                      | REC                            | SISTRAR DEMANDA                      |              |        |  |  |  |
| l dar click<br>anera:       | ken 🗖                 | ADICIONAR F  | PARTE     | las po        | artes                | se van vis                     | ualizando de la                      | siguiente    |        |  |  |  |
| mbre Demandante             | N.C.C. o NIT          | Departamento | Municipio | Direccion Not | ificacion            | Celular / Telefono             | Correo                               | Parte        | Elimin |  |  |  |
| NCO PRUEBA                  | 90080179677           | 17           | 001       | Calle 23 # 1  |                      | 3207777777                     | demandante1@gmail.com                | 1-DEMANDANTE | •      |  |  |  |
|                             |                       |              |           |               |                      |                                |                                      |              |        |  |  |  |

Cuando se va a registrar los datos del apoderado al ingresar la cédula, el sistema le arroja el nombre completo, el correo y la tarjeta profesional, solo deberá completar la Dirección de notificación y el celular (el número de celular será esencial para poderle avisar a que juzgado le correspondió su demanda)

Recuerde que cada vez que registre una parte debe adicionarla dando click en el botón de **L**ADICIONAR PARTE

El sistema le listara todas las partes que ha creado para la demanda, así:

| PARTE(S) ADICIONADA(S) |              |              |           |                        |                    |                       |                  |          |  |  |  |
|------------------------|--------------|--------------|-----------|------------------------|--------------------|-----------------------|------------------|----------|--|--|--|
|                        |              |              |           |                        |                    |                       |                  |          |  |  |  |
| Nombre Demandante      | N.C.C. o NIT | Departamento | Municipio | Direccion Notificacion | Celular / Telefono | Correo                | Parte            | Eliminar |  |  |  |
| BANCO PRUEBA           | 90080179677  | 17           | 001       | Calle 23 # 1           | 3207777777         | demandante1@gmail.com | 1-DEMANDANTE     | •        |  |  |  |
| Julian Velez Giraldo   | 123456       | 17           | 001       | Clle 45 # 20           | 3219999999         | ddoprueba@gmail.com   | 2-DEMANDADO      | •        |  |  |  |
| PRUEBA                 | 12345        | 17           | 001       | Calle 23 #             | 320000000          | apoderado@hotmail.com | 3-APODERADO-1234 | •        |  |  |  |

Después de registrar la información de la demanda, debe proceder a cargar los archivos, dando click en el botón de Elegir archivos

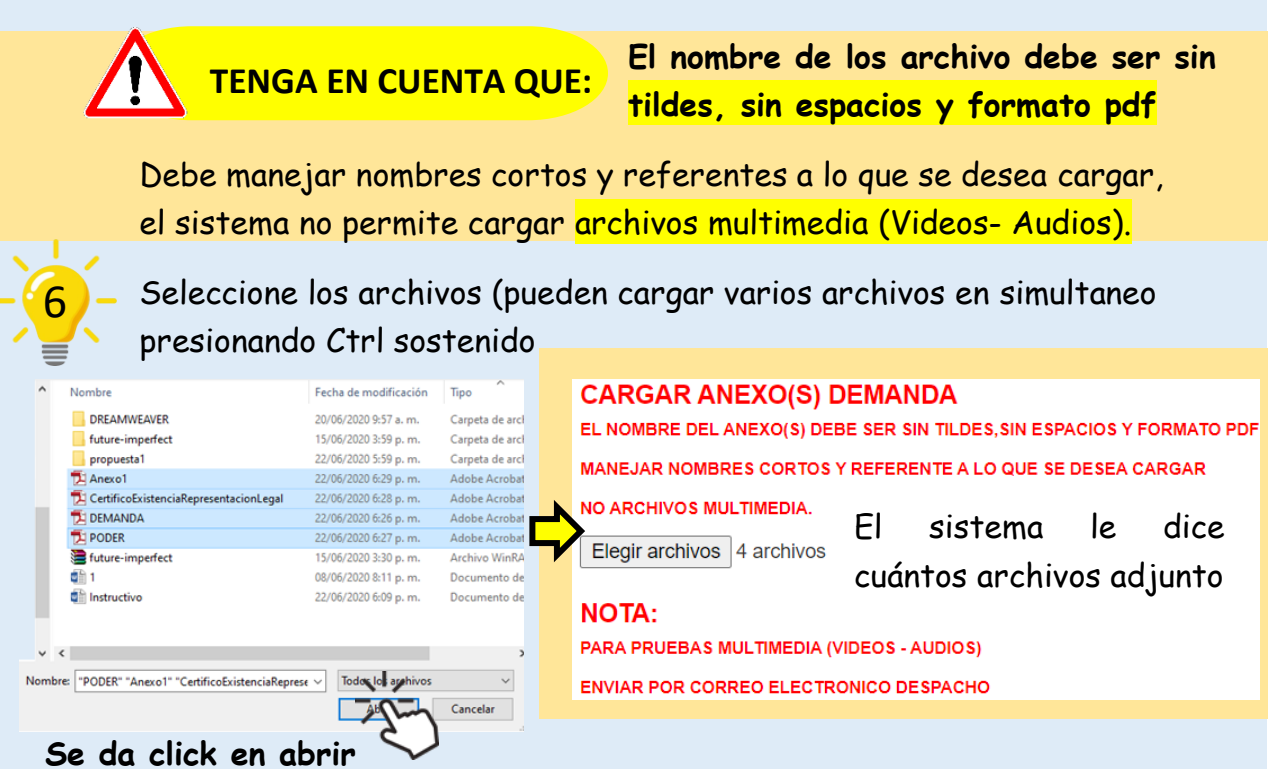

Se da click en abrir 🗸

Tenga en cuenta que TODOS los archivos que va a presentar debe guardarlos en la misma carpeta para los cargue en simultaneo.

|       | NOTA: Después de registrar las partes y cargar los archivos                                                                                                    |  |  |  |  |  |
|-------|----------------------------------------------------------------------------------------------------|--|--|--|--|--|
|       | verifique que la información registrada sea correcta                                                                                                    |  |  |  |  |  |
| -7-   | De click en el botón de REGISTRAR DEMANDA                                                                                                    |  |  |  |  |  |
|       | El sistema le arrojará el siguiente mensaje                                                                                                    |  |  |  |  |  |
|       | 190.217.24.24 dice<br>ESTA SEGURO DE REALIZAR EL PROCESO<br>Aceptar Cancelar                                                                                                    |  |  |  |  |  |
|       | Para finalizar de click en aceptar)                                                                                                    |  |  |  |  |  |
| - 2 - | A través del aplicativo usted puede administrar las demandas que<br>presenta, en la cual podrá visualizar tres estados:                                                                                                    |  |  |  |  |  |
|       | <ul> <li>EN PROCESO (Todavía no se ha realizado el reparto)</li> <li>Con acta de reparto (radicado y el Juzgado asignado)</li> <li>DEVOLUCIÓN POR DESPACHO (El despacho devuelve la demanda por que no correspondía a dicha especialidad para que la Oficina de reparto haga la novedad y lo reparto</li> </ul>                                                                     |  |  |  |  |  |
| NOT   | ΓA: Con su usuario y contraseña consulte el estado de su demanda 🔤                                                                                                    |  |  |  |  |  |
|       | para que tenga conocimiento del despacho que le correspondió                                                                                                    |  |  |  |  |  |
| -9-   | El aplicativo le permite realizar filtros de búsqueda de las<br>demandas radicadas, las cuales puede filtrar por:                                                                                                    |  |  |  |  |  |
|       | <ul> <li>Fechas</li> <li>Jurisdicción</li> <li>Corporación</li> <li>Especialidad</li> <li>Clase de Proceso</li> <li>Estado, que quiere decir: <ul> <li>Devolución: Devuelta por el Juzgado para que se reparta a otro Juzgado.</li> <li>En proceso: Está pendiente de ser repartida</li> <li>Repartida (ya fue repartida y puede revisar el acta de reparto)</li> </ul> </li> </ul> |  |  |  |  |  |

|                                |   | FILTROS PARA BUSQUEDA              |  |  |  |  |
|--------------------------------|---|------------------------------------|--|--|--|--|
|                                |   | QBUSCAR CRECARGAR                  |  |  |  |  |
| d                              |   |                                    |  |  |  |  |
| Ingrese Id Demanda             |   |                                    |  |  |  |  |
| Fecha Registro Inicial         |   | Fecha Registro Final               |  |  |  |  |
| Ingrese Fecha Registro Inicial |   | Ingrese Fecha Registro Final       |  |  |  |  |
| Jurisdiccion                   |   | Corporacion                        |  |  |  |  |
| Seleccionar Jurisdiccion       | ~ | Seleccionar Corporacion 🗸          |  |  |  |  |
| Especialidad                   |   | Grupo/Clase de Proceso             |  |  |  |  |
| Seleccionar Especialidad       | ~ | Seleccionar Grupo/Clase de Proceso |  |  |  |  |
| Nombre                         |   | N.C.C. o NIT                       |  |  |  |  |
| Ingrese Nombre                 |   | Ingrese N.C.C. o NIT               |  |  |  |  |
| Departamento                   |   | Municipio                          |  |  |  |  |
| Seleccionar Departamento       | ~ | Seleccionar Municipio 🗸            |  |  |  |  |
| Estado                         |   |                                    |  |  |  |  |
| Seleccionar Estado             | ~ |                                    |  |  |  |  |

## DEMANDAS: 4

| ID | FECHA          | HORA  | JURISDICION | CORPORACION            | ESPECIALIDAD          | GRUPO/CLASE<br>PROCESO          | CUADERNOS | FOLIOS | ANEXOS  | DEPARTAMENTO | MUNICIPIO | ARCHIVO          | ACTA REPARTO                                                                                                    |                |
|----|----------------|-------|-------------|------------------------|-----------------------|---------------------------------|-----------|--------|---------|--------------|-----------|------------------|----------------------------------------------------------------------------------------------------|----------------|
| 3  | 2020-<br>06-23 | 12:46 | ORDINARIA   | JUZGADO DE<br>CIRCUITO | JUZGADO<br>LABORAL    | EJECUTIVOS                      | 1         | 234    | PRUEBAS | CALDAS       | MANIZALES | Archivos Demanda | DEVOLUCION,<br>REALIZADA POR<br>DESPACHO:<br>170013103001 -<br>JUZGADO 001<br>CIVIL DEL<br>CIRCUITO<br>MANIZALES | Partes Demanda |
| 5  | 2020-<br>06-24 | 09:09 | ORDINARIA   | JUZGADO DE<br>CIRCUITO | JUZGADO DE<br>FAMILIA | AMPAROS DE<br>POBREZA           | 1         | 1      | prueba  | CALDAS       | MANIZALES | Archivos Demanda | Acta Reparto                                                                                                    | Partes Demanda |
| 8  | 2020-<br>06-24 | 09:57 | ORDINARIA   | JUZGADO DE<br>CIRCUITO | JUZGADO DE<br>FAMILIA | HOMOLOGACIONES                  | 2         | 2      | pueda   | CALDAS       | MANIZALES | Archivos Demanda | Acta Reparto                                                                                                    | Partes Demanda |
| 17 | 2020-<br>06-24 | 13:44 | ORDINARIA   | JUZGADO DE<br>CIRCUITO | JUZGADO DE<br>FAMILIA | RESTABLECIMIENTO<br>DEL DERECHO | 2         | 2      | prueba  | CALDAS       | MANIZALES | Archivos Demanda | Acta Reparto                                                                                                    | Partes Demanda |

Al dar click en el botón de Acta de reparto el sistema le muestra el radicado y el Juzgado asignado